# 2021 Northwest District Baseball Seeding and Voting Instructions for Managers

All team seeding and voting will be submitted on <u>www.baumspage.com</u>. Teams will be seeded based on the ranks submitted by all the coaches in their tournament. Coaches can vote for their own team. If a coach does not submit the seeding ballot, the highest seed ranking submitted by the other coaches will be deducted from their team's total calculated score.

Please follow the time frame below. Coaches are reminded that this is a two-step process.

- 1. Enter Team Seed Bio
  - A. Window opens: 12:01 AM on Sunday, May 2 for Baseball
  - B. Window closes: 11:59 PM on Wednesday, May 5 for Baseball
- 2. Cast Your Vote
  - A. Window opens: 12:01 AM on Thursday, May 6 for Baseball
  - B. Window closes: 2:00 PM on Friday, May 7 for Baseball

### **NWDAB Team Assignments** - Use link to view team assignments.

Note: Coaches and managers will create their own accounts using their e-mail address as their UserID and any password that they want.

- 1. During each phase of the process, the coach will only have access to his own data while a window is open.
- 2. After the window closes, everything is public for the coach and they will be able to view all bios and the voting breakdown.
- 3. Managers will have access to monitor bios and voting while the windows are open.

## Manager/Assigned Delegates:

- 1. All managers will need to have an account on <u>www.baumspage.com</u> to access data.
  - a) Please create your account ASAP and e-mail <a href="mailto:support@baumspage.com">support@baumspage.com</a> to let us know.
  - b) After an account is created, specific Manager/Delegate Rights will be assigned by site.
  - c) Initially the district board liaison will be assigned Manager Rights to each site.
  - d) Either the board liaison or baumspage staff will be able to assign site manager rights.
- 2. To access the online entry system, use the **Online Entry** link at www.baumspage.com.
- 3. Click on Login if you already have an account or Apply here to create a new account.
  - a) To create an account, click on **Apply Here**.
    - i) Enter your name, e-mail address, and a password.
    - ii) Include appropriate phone numbers.
    - b) If you already have an account, click on Login.
- 4. Use Managers | select Softball or Baseball to get to the Manager's Menu.

| Coaches                                                              |                                                                                                    |  |  |  |  |
|----------------------------------------------------------------------|----------------------------------------------------------------------------------------------------|--|--|--|--|
| Select Teams                                                         | Daumspage.com site news                                                                                                    |  |  |  |  |
| Managers                                                             |                                                                                                    |  |  |  |  |
| Cross Country »                                                      | Please Note: Access to sports is restricted to in-season. Cross Country and Golf are active now.                                                                                                    |  |  |  |  |
| Golf »                                                               | Nr. Can Baimandras an Middeeday. Aunust 6th. 2014 at 2:50 am                                                                                                    |  |  |  |  |
| Soccer »                                                             | uy, Galy bauliiga unei on vecunesuay, August bin, 2014 at 3.35 ann                                                                                                    |  |  |  |  |
| Volleyball »                                                         | Cross Country and Golf Coaches: August 16 November 15                                                                                                    |  |  |  |  |
| Basketball »                                                         | Soft Sector with a sector menu and Against Setting Sector Sector Se |  |  |  |  |
| Softball »                                                           | Use - Coaches - I (your sport) Illodify Athletes to enter or import athletes.                                                                                                    |  |  |  |  |
| Baseball »                                                           | oo oogeno 10ee de 11 aanie word on die ende word oor oor                                                                                                    |  |  |  |  |
| My Account                                                           | Cross Country Managers: July 1to November 15<br>Elease use - Hansoners LTonss Country Lidel Beave Mickense In Submit your events                                                                                                    |  |  |  |  |
| My Tools »                                                           | The event details will be reviewed by the baumspage staff prior to activation.                                                                                                    |  |  |  |  |
| Entries Home                                                         | After an event is approved, additional options will be added to the • Managers •   Cross Country menu.<br>Click Manager Ontions for details                                                                                                    |  |  |  |  |
| Logout                                                               |                                                                                                    |  |  |  |  |
| User logged in as: Kevin Katafas using kevinkatafas@gengaschools.com |                                                                                                    |  |  |  |  |

#### online entries home page

- Use Add/Renew My Events to update last season's meets or add new ones.
- Use Assign Delegates to grant access rights another person.
- Use **Voting** to access to voting screens.

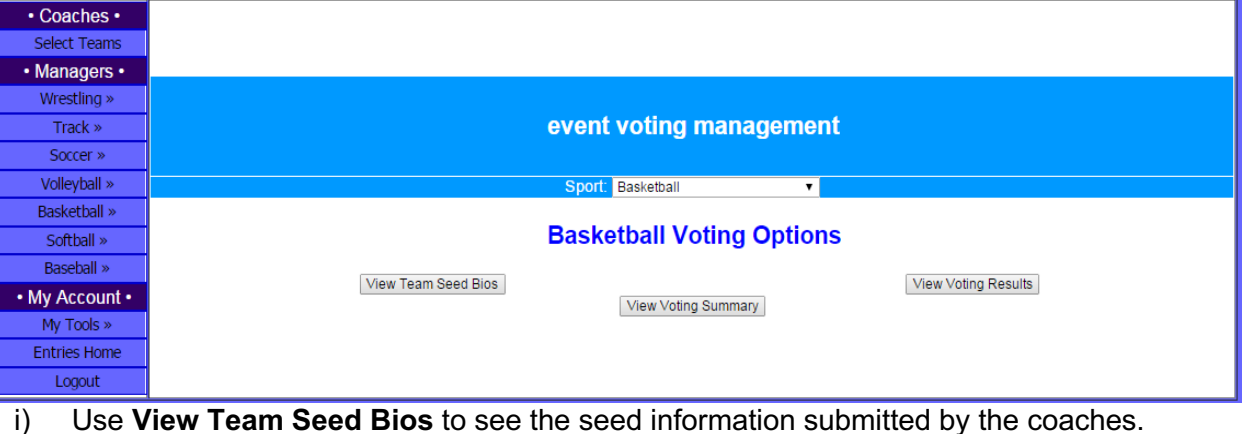

Use View Team Seed Bios to see the seed information submitted by the coaches.

| Select to View Bios<br>Submitted                                      | Basketball Voting Options     | Click to download a text file of all bios. |            |  |
|-----------------------------------------------------------------------|-------------------------------|--------------------------------------------|------------|--|
|                                                                       | View Voting Summary           |                                            |            |  |
| Prev Event Dist. Tournament: Baumspage T                              | est (HS Boys) 🔹 🔹             | Get Event's Team Seed Bio Data             | Next Event |  |
|                                                                       | Download All Team Seed Bios   |                                            |            |  |
|                                                                       | Alcoa Team Seed Bio           |                                            |            |  |
| Coach: Ed Cozza                                                       |                               |                                            |            |  |
| Current Overall Record: Won-Lost                                      |                               | 13-4                                       |            |  |
| Record vs. Division I Teams: Won-Lost                                 |                               | 8-2                                        |            |  |
| Record vs. Division II Teams: Won-Lost                                |                               | 3-1                                        |            |  |
| Record vs. Division III Teams: Won-Lost                               |                               | 2-1                                        |            |  |
| Record vs. Division IV Teams: Won-Lost                                |                               |                                            |            |  |
| Season Highlights - Quality Wins                                      | Defeated East                 | by 5 and lost to North by 7.               |            |  |
| Additional Seed Information - Comments                                | Currently 3rd in league. Have | e improved steadily as the season e        | volved.    |  |
| Team Seed Bio submitted on January 1 <sup>st</sup> , 2015 at 5:01 am. |                               |                                            |            |  |

#### Bauerville -- Team Seed Bio

Click **Download All Team Seed Bios** at the bottom to download a text file. a)

ii) Use View Voting Summary to confirm team lists and monitor the process.

| Coaches        |                           |               |                                |         |                  |             |            |
|----------------|---------------------------|---------------|--------------------------------|---------|------------------|-------------|------------|
| Select Teams   | event voting management   |               |                                |         |                  |             |            |
| Managers       |                           |               |                                |         |                  |             |            |
| Wrestling »    |                           |               | Poort: Deskethall              | -       |                  |             |            |
| Track »        |                           |               | Sport. Baskelball              |         |                  |             |            |
| Soccer »       | Baskethall Voting Ontions |               |                                |         |                  |             |            |
| Volleyball »   | Busitobali Young options  |               |                                |         |                  |             |            |
| Basketball »   | View Voting Results       |               |                                |         |                  |             |            |
| Softball »     | View Voting Summary       |               |                                |         |                  |             |            |
| Baseball »     | Prev Event                | Dist. Tournar | nent: Baumspage Test (HS Boys) | 7       | Get Event's Tear | m Summaries | Next Event |
| - Mu Assounts  | S                         | chool         | Coach                          | Bio Ent | ered             | Votes Enter | ed         |
| • My Account • | Alcoa                     |               | Ed Cozza                       | Yes     |                  | No          |            |
| My Tools »     | Bauer. Central            |               | No Account                     | No      |                  | No          |            |
| Entries Home   | Bauerville                |               | Terry Young                    | No      |                  | No          |            |
| Litures frome  | Demo                      |               | No Account                     | No      |                  | No          |            |
| Logout         | Xtra Four                 |               | Gary Bauer                     | Yes     |                  | No          |            |
|                | Xtra Six                  |               | Drew Nieman                    | No      |                  | No          |            |
|                | Xtra Three                |               | No Account                     | No      |                  | No          |            |
|                | Xt                        | ra Two        | No Account                     | No      |                  | No          |            |

- a) It is absolutely critical that all team lists are correct before the actual voting process begins!
- b) If any team is not listed or is listed in the wrong tournament, please let Gary Baumgartner or Terry Young know ASAP!
- iii) Use View Voting Results to see the tally and voting breakdown.

| Soccer Voting Options                                                  |                                                                                             |            |  |  |  |  |
|------------------------------------------------------------------------|---------------------------------------------------------------------------------------------|------------|--|--|--|--|
| View Team Seed Bios View Voting Results                                |                                                                                             |            |  |  |  |  |
| Previous Event                                                         | Dist. Tournament: Division I Boys - Baumspage Test (HS Boys) 🔹 🛛 Get Event's Voting Results | Next Event |  |  |  |  |
|                                                                        | Final Voting Results                                                                        |            |  |  |  |  |
| Place                                                                  | School                                                                                      | Pts.       |  |  |  |  |
| 1                                                                      | Xtra Four - Xtra Four                                                                       | 30         |  |  |  |  |
| 2                                                                      | Xtra Two - Xtra Two                                                                         | 30         |  |  |  |  |
| 3                                                                      | Xtra One - Xtra One                                                                         | 26         |  |  |  |  |
| 4                                                                      | Bauerville - Bauerville                                                                     | 26         |  |  |  |  |
| 5                                                                      | 5 Xtra Five - Xtra Five                                                                     |            |  |  |  |  |
| 6                                                                      | 6 Xtra Six - Xtra Six                                                                       |            |  |  |  |  |
| 7 Xtra Eight - Xtra Eight                                              |                                                                                             |            |  |  |  |  |
| 2 ties were broken by highest individual votes unbreakable ties exist. |                                                                                             |            |  |  |  |  |
| View Voting Breakdown                                                  |                                                                                             |            |  |  |  |  |

#### a) Click View Voting Breakdown to see the breakdown by school

| Dist. Tournament: Division I Boys - Baumspage Test (HS Boys)                                                        |            |       |      |      |      |      |      |
|----------------------------------------------------------------------------------------------------|------------|-------|------|------|------|------|------|
| Final Event Rankings                                                                                                |            |       |      |      |      |      |      |
| School                                                                                                    | Bauerville | Xtra  | Xtra | Xtra | Xtra | Xtra | Xtra |
| 5000                                                                                                    |            | Eight | Five | Four | One  | Six  | Two  |
| Bauerville                                                                                                    | 2          | 1     | 6    | 4    | 7    | 5    | 3    |
| Xtra Eight                                                                                                    | -          |       |      | -    |      | -    | -    |
| Xtra Five                                                                                                    | 6          | 4     | 5    | 1    | 3    | 2    | 7    |
| Xtra Four                                                                                                    | 5          | (6)P  | 4    | 7    | 3    | 2    | 1    |
| Xtra One                                                                                                    | 3          | 2     | 1    | 7    | 4    | 5    | 6    |
| Xtra Six                                                                                                    | 5          | 2     | 3    | 4    | 6    | 1    | 7    |
| Xtra Two                                                                                                    | 5          | 2     | 4    | 7    | 3    | 1    | 6    |
| Raw Points:                                                                                                    | 26         | 17    | 23   | 30   | 26   | 16   | 30   |
| Deductions:                                                                                                    | (0)        | (6)   | (0)  | (0)  | (0)  | (0)  | (0)  |
| Total Pts:                                                                                                    | 26         | 11    | 23   | 30   | 26   | 16   | 30   |
| D = Vote dropped automatically after voting is complete. P = Vote dropped by school electing to not cast any votes. |            |       |      |      |      |      |      |
| Page Generated: 4:56 am on Friday, August 22nd, 2014 by Kevin Katafias                                              |            |       |      |      |      |      |      |

5. Note: The system is secure and only people with specific rights will be able to view or access the data.

Please feel free to call or e-mail if you have questions or need anything.

- Gary Baumgartner, e-mail: gb@baumspage.com or cell: 513-594-6154
- Terry Young, e-mail: terry@baumspage.com or cell: 740-517-0195